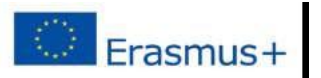

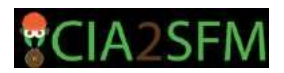

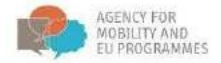

# Priročnik za udeležence e-izobraževanja: "Teorija in praksa trajnostnega gospodarjenja z gozdovi"

# Kazalo vsebine

+

| Uvod                           | 2  |
|--------------------------------|----|
| Prva stran                     | 2  |
| Prijava                        | 2  |
| Vstop v tečaj                  | 4  |
| Navigacija                     | 5  |
| Profil študenta                | 6  |
| Pregled uporabnika (študenta)  | 7  |
| Forum                          | 9  |
| Ponavljanje – reševanje testov | 11 |

Sofinancirano s strani programa Evropske unije Erasmus+

Informacije in pogledi, ki so del te publikacije, predstavljajo poglede njenih avtorjev in ne predstavljajo uradnih stališč Evropske agencije za mobilnost, programov EU in Evropske komisije.

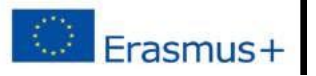

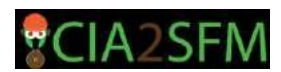

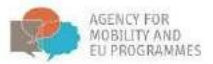

## Uvod

Namen priročnika je podati navodila za uporabo sistema za upravljanje učenja (SUU), kako dostopati do e-tečajev, objavljenih v SUU-ju, kako uporabljati forum, reševati kvize in kako spremljati osebni napredek pri uporabniškem profilu.

Sodelujoči v projektu CIA2SFM smo ustvarili tečaj "Teorija in praksa trajnostnega gospodarjenja z gozdovi" in ga objavili na spletu, kjer je javno dostopen. Tečaja se lahko udeleži kdor koli – edini pogoj je, da si ustvarite uporabniški račun.

## Prva stran

Naslov SUU-ja je e-learning.irmo.hr. Uporabniški vmesnik je lahko v različnih jezikih, v spustnem meniju izberimo **slovenščino**.

| Deutsch (de)<br>English (m)<br>Hrvatski (hr)<br>MAIN hrvatski (st) |     | My courses                                                                            | LOG                          |
|--------------------------------------------------------------------|-----|---------------------------------------------------------------------------------------|------------------------------|
| NAVIGATION                                                         | - < | Teorija in praksa trajnostnega gospodarjenja z gozdovi<br>Teacher: Ana-Marija Maletić |                              |
| Home<br>= Dashboard<br>> Site pages<br>▶ My courses                |     | Sustainable forest management: From theory to practice                                | Zna<br>Cityt<br>znanj<br>CAL |
|                                                                    |     | You are logged in as Znanje za gozd (Log out)                                         |                              |

## Prijava

Na glavni strani si lahko ogledate seznam razpoložljivih tečajev. Če želite začeti s tečajem, **morate biti prijavljeni** v SUU. Če uporabniškega računa še nimate, ga lahko ustvarite s klikom na spodaj označeno povezavo:

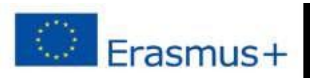

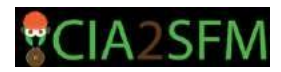

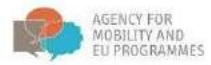

| IRMO<br>Institut to rarve) I međunarodne odnose<br>Institute for Development and International Relations |     |                                                                                                    |                  |                                                             |
|----------------------------------------------------------------------------------------------------|-----|----------------------------------------------------------------------------------------------------|------------------|-------------------------------------------------------------|
| GLAVNI MENI                                                                                              | - 3 | Predmeti na voljo                                                                                                    |                  | PRIJAVA DI CUporabniško ime                                 |
|                                                                                                    |     | © Trees and chainsaw                                                                                                    | [ <del>4</del> - | Geslo                                                       |
| Domov<br>Image: Site news<br>► Predmeti                                                                  |     | © Sustainable forest management: From theory to practice ADA<br>DIE                                                                                                    | PT or            | <ul> <li>Shrani uporabniško ime</li> <li>Prijava</li> </ul> |
|                                                                                                    |     | Sustainable forest management: War against bark beetles<br>Izvajalec: Nikola Lacković<br>Izvajalec: Nikola Lacković<br>Izvajalec: Nikola Student<br>Izvajalec: Nikola Student | Ŀ                | Ustvari nov račun<br>uticos os de                           |

Za ustvarjanje računa je med drugim pomemben tudi e-poštni naslov:

## Institut za razvoj i međunarodne odnose

| Domov ► Prijava ► Nov račun                             |                                                |
|---------------------------------------------------------|------------------------------------------------|
| Nov račun                                               |                                                |
| <ul> <li>Izberite svoje uporabniško ir</li> </ul>       | me in geslo                                    |
| Uporabniško ime*                                        |                                                |
| Geslo*                                                  | Razkrij                                        |
| <ul> <li>Prosimo, priskrbite nekaj inferiore</li> </ul> | ormacij o sebi                                 |
| Naslov e-pošte*                                         |                                                |
| E-pošta (ponovno)∗                                      |                                                |
| lme*                                                    |                                                |
| Priimek*                                                |                                                |
| Mesto/kraj                                              | Zagreb                                         |
| Država                                                  | Hrvaška v                                      |
| Varnostno vprašanje 🕐                                   | ABAGH YOUNG                                    |
|                                                         | Vnesite besede zgoraj                          |
|                                                         | Nov CAPTCHA<br>Nov zvoční CAPTCHA              |
|                                                         | Ustvari moj nov račun Prekliči                 |
|                                                         | V tem obrazcu so zahtevana polja označena z *. |

Da bi končali ustvarjanje novega računa, sledite povezavi v potrditvenem sporočilu, ki ste ga prejeli na vneseni e-naslov. Ko kliknete povezavo, se vam bo pokazala potrditev tudi v SUU. Zdaj se lahko prijavite z novim računom. Po prijavi lahko vstopite v tečaj.

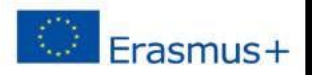

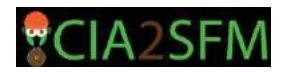

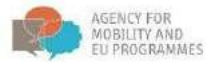

## Vstop v tečaj

Da bi vstopili v tečaj, prosim izberite: Teorija in praksa trajnostnega gospodarjenja z gozdovi.

#### Institut za razvoj i međunarodne odnose

| Domov 🕨 Predmeti                                                                                                    |  |                                                                  |             |
|----------------------------------------------------------------------------------------------------|--|------------------------------------------------------------------|-------------|
| NAVIGACIJA<br>Domov<br>= Pregledna plošča<br>) Strani spletnega mesta<br>> Moji predmeti<br>= Predmeti                                                                                                    |  | Iščí predmete: Pojdi                                             | ✓ Zloži vse |
|                                                                                                    |  | → Tečajevi                                                       |             |
|                                                                                                    |  | * Education                                                      |             |
| <ul> <li>Sustainable forest management: From theory to pract</li> <li>Nachhaltige Waldbewirtschaftung - von der Theorie zu</li> <li>Teorija in praksa trajnostnega gospodarjenja z gozdon</li> <li>Održivo gospodarenje šumama: od teorije do prakse</li> <li>new master course DE</li> <li>Sustainable forest management: From theory to pract</li> </ul> |  | Sustainable forest management: From theory to practice - group A | P           |
|                                                                                                    |  | 🞲 Nachhaltige Waldbewirtschaftung - von der Theorie zur Praxis   | (i)         |
|                                                                                                    |  | 🔯 Teorija in praksa trajnostnega gospodarjenja z gozdovi         | <b>(</b>    |
|                                                                                                    |  | 💱 Održivo gospodarenje šumama: od teorije do prakse              | <b>(</b>    |
|                                                                                                    |  | to new master course DE                                          | ٦           |
|                                                                                                    |  | Sustainable forest management: From theory to practice           |             |
|                                                                                                    |  | Course16 - Project Management                                    | 0           |
|                                                                                                    |  | Course 15                                                        | <b>(</b> )  |

V naš tečaj se lahko prijavite sami, in sicer s klikom na gumb "Vpiši me":

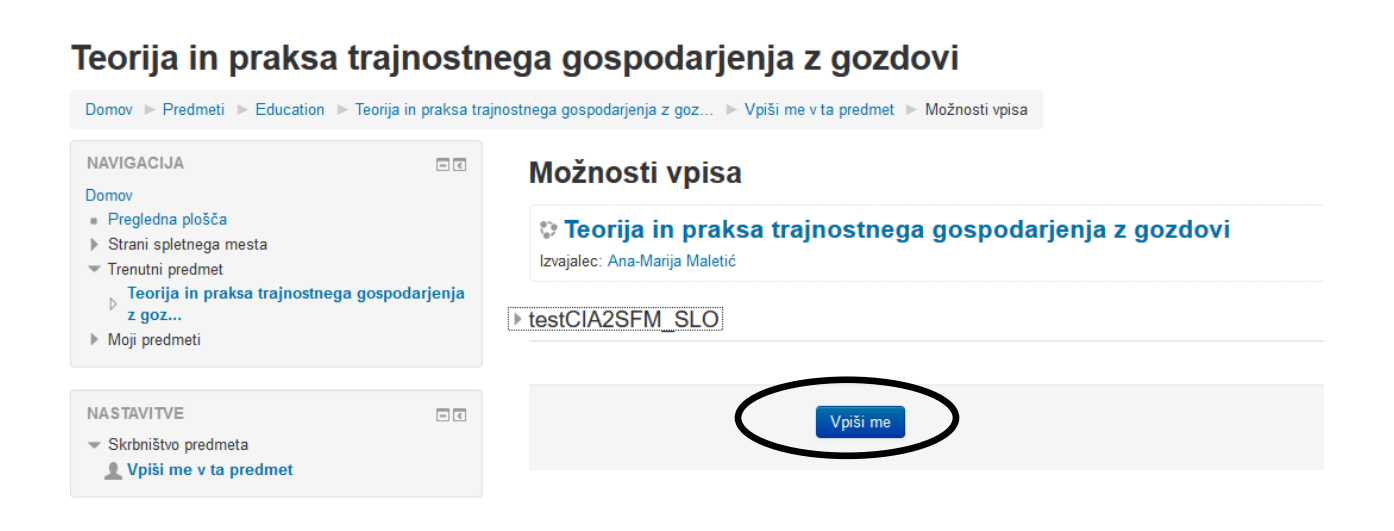

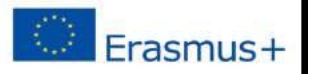

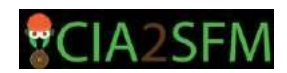

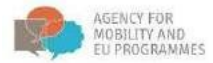

## Navigacija

Po vpisu v tečaj se uporabniku prikažejo trije stolpci: V levem stolpcu so naslednja polja: Navigacija, Nastavitve, Dejavnosti, Moji tečaji in Moja priznanja. V glavnem, srednjem stolpcu so prikazane vsebine tečaja. Ta prikaz se spreminja glede na izbrane možnosti, npr. E-knjige o gojenju gozdov. Na desni strani so polja: iskanje po forumih, zadnje objave, prihajajoči dogodki itd.

#### Teorija in praksa trajnostnega gospodarjenja z gozdovi

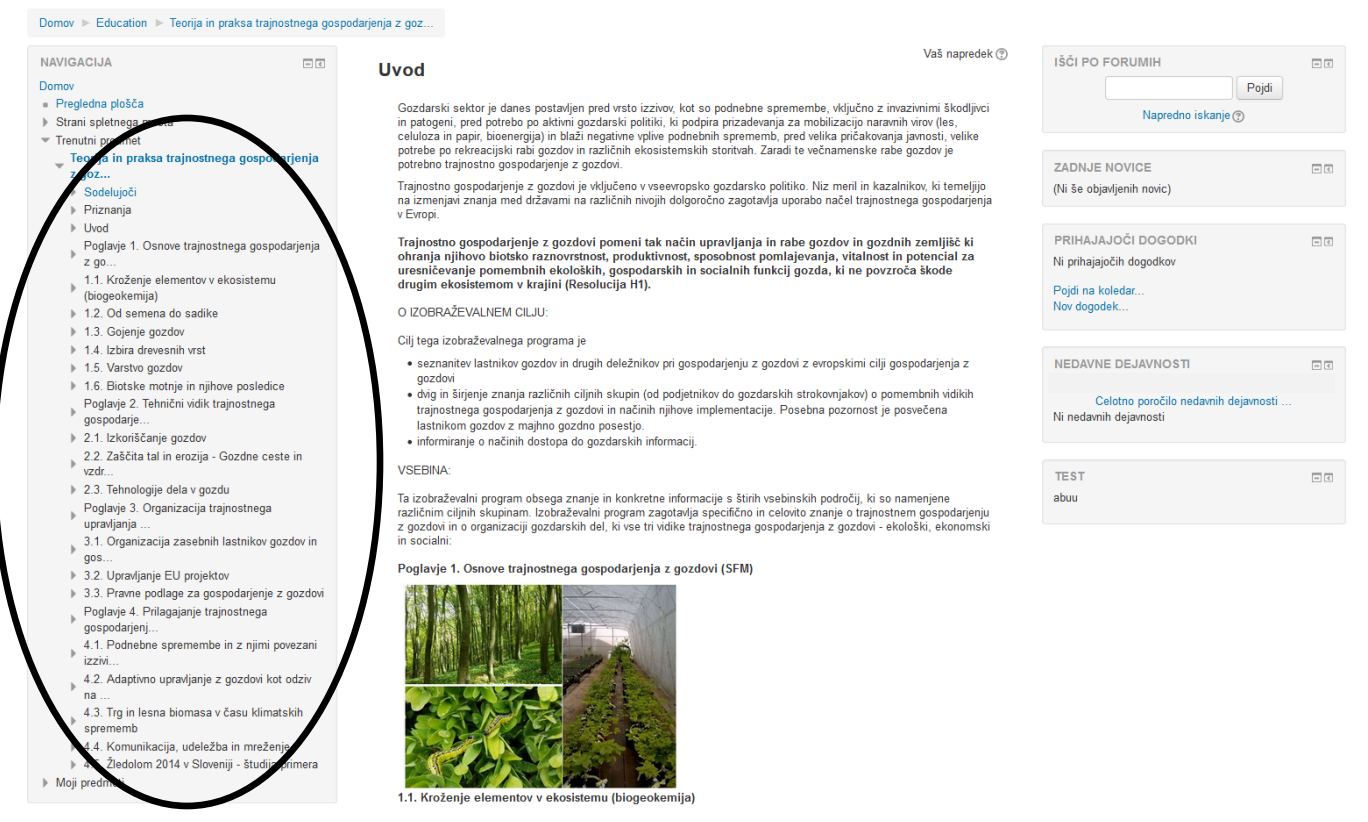

S klikom na katero izmed povezav, označenih na zgornji sliki, lahko direktno dosežete kateri koli del tečaja - tako ni potrebe za dolgotrajno premikanje po strani.

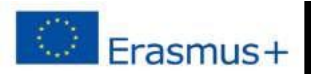

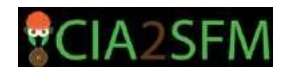

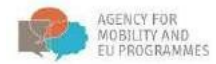

## Profil študenta

Preden začnemo z učenjem, uredimo svoj profil:

|         |                                                                                                    |                            | Znanje za gozd 🎴 🔭                                |
|---------|----------------------------------------------------------------------------------------------------|----------------------------|---------------------------------------------------|
|         |                                                                                                    |                            | Pregledna plošča                                  |
| stn     | iega gospodarjenja z gozdovi                                                                                                    | $\boldsymbol{\mathcal{C}}$ | ▲ Profil                                          |
| ega gos | spodarjenja z goz                                                                                                    |                            | = Ocene                                           |
| - <     | Vaš napredek ③                                                                                                    | IŠČI PO FORUMIH            | <ul> <li>Sporocila</li> <li>Nastavitve</li> </ul> |
|         | Gozdarski sektor je danes postavljen pred vrsto izzivov, kot so podnebne spremembe, vključno z invazivnimi škodljivci<br>in patogeni, pred potrebo po aktivni gozdarski politiki, ki podpira prizadevanja za mobilizacijo naravnih virov (les,<br>celuloza in papir, bioenergija) in blaži negativne vplive podnebnih sprememb, pred velika pričakovanja javnosti, velike | Napredno iska              | ar ⊡ Odjavi                                       |
| nja     | potrebe po rekreacijski rabi gozdov in različnih ekosistemskih storitvah. Zaradi te večnamenske rabe gozdov je<br>potrebno trajnostno gospodarjenje z gozdovi.                                                                                                    | ZADNJE NOVICE              | - <                                               |
|         | Trajnostno gospodarjenje z gozdovi je vključeno v vseevropsko gozdarsko politiko. Niz meril in kazalnikov, ki temeljijo<br>na izmeniavi znania med državami na različnih nivoiih dolooročno zaootavlia uoorabo načel trainostnega gospodarienia                                                                                                    | (Ni še objavljenih novic)  |                                                   |

Na povezavi "Uredi profil" lahko **uredite svoj profil** in vnesete svoje osebne podatke, npr. nastavite sliko, dodate podatke o stiku itd.:

| IRMO Slovenščina (sl) •                                           |                                                        |   |
|-------------------------------------------------------------------|--------------------------------------------------------|---|
| Znanje za gozd                                                    |                                                        |   |
| NAVIGACIJA 🗆 🗊<br>Domov<br>= Pregledna plošča                     | Uporabnikove podrobnosti                               | ) |
| <ul> <li>Strani spletnega mesta</li> <li>Moji predmeti</li> </ul> | Podrobnosti predmeta                                   |   |
| , maji produtoti                                                  | Profili predmeta                                       |   |
|                                                                   | Teorija in praksa trajnostnega gospodarjenja z gozdovi |   |
|                                                                   | Sustainable forest management: From theory to practice |   |
|                                                                   | Razno                                                  |   |
|                                                                   | Objave foruma                                          |   |
|                                                                   | Forum discussions                                      |   |
|                                                                   | Learning plans                                         |   |

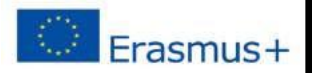

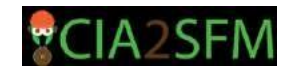

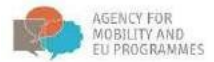

Če se želite vrniti na tečaj, lahko uporabite povezavi "Domov" ali "Moji predmeti":

| Znanje za gozd                                                                                                    |                                                           |  |
|----------------------------------------------------------------------------------------------------|-----------------------------------------------------------|--|
| Domov 🕨 Pregledna plošča                                                                                                    |                                                           |  |
| NAVIGACIJA                                                                                                    | PREGLED PREDMETOV                                         |  |
| Domov<br>• Progradna plošča<br>• Strani spletnega mesta<br>• Moli pomiti<br>• Moli pomiti | Teorija in praksa trajnostnega gospodarjenja z<br>gozdovi |  |
| Shim Room Theory to practice                                                                                                    | Sustainable forest management: From theory to practice    |  |
|                                                                                                    | Imate naloge za pregled                                   |  |

## Pregled uporabnika (študenta)

Za naloge, ki jih je potrebno opraviti med tečajem in za ocene, ki jih študent prejme, je na strani povezave na glavni strani dostopno **poročilo uporabnika**:

| Teorija in praksa | trajnostnega | gospodarjenja | z gozdovi: | Ogled:   | Poročilo uporabnika |
|-------------------|--------------|---------------|------------|----------|---------------------|
|                   |              |               | <u> </u>   | <u> </u> |                     |

| Domov 🕨 Education 🕨 Teorija in praksa trajnostnega gospodarjenja z goz 🕨 Skrbništvo ocen 🕨 Poročilo uporabnika                     |                                                                                    |                    |       |        |                |                                  |
|----------------------------------------------------------------------------------------------------|------------------------------------------------------------------------------------|--------------------|-------|--------|----------------|----------------------------------|
| NAVIGACIJA                                                                                                    | Poročilo uporabnika                                                                |                    |       |        |                |                                  |
| Domov<br>= Pregledna plošča<br>▶ Strani spletnega mesta                                                                            | Poročilo uporabnika - Znanje za gozd                                               |                    |       |        |                |                                  |
| <ul> <li>Trenutni predmet</li> <li>Teorija in praksa trajnostnega gospodarjenja</li> <li>z goz</li> </ul>                          | Postavka ocene                                                                     | Izračunana<br>utež | Ocena | Razpon | Odstotek Odziv | Prispevek k seštevku<br>predmeta |
| <ul> <li>Sodelujoči</li> <li>Briznania</li> </ul>                                                                                  | 🖿 Teorija in praksa trajnostnega gospodarjenja z gozdovi                           |                    |       |        |                |                                  |
| <ul> <li>Uvod</li> </ul>                                                                                                    | azumevanje kroženja hranil v gozdovih                                              |                    | -     | 0-100  |                |                                  |
| Poglavje 1. Osnove trajnostnega gospodarjenja<br>z go                                                                              | 🚰 Omejujoči dejavniki rasti                                                        |                    |       | 0-100  |                |                                  |
| 1.1. Kroženje elementov v ekosistemu<br>(biogeokemija)                                                                             | A case of practice in communitation and networking                                 |                    |       | 0-10   | -              |                                  |
| <ul> <li>I.2. Od semena do sadike</li> </ul>                                                                                       | Poznaš lesna goriva?                                                               |                    | -     | 0-10   |                |                                  |
| <ul> <li>1.3. Gojenje gozdov</li> <li>1.4. Izbira drevesnih vrst</li> </ul>                                                        | 🖌 Kaj vem o izkoriščanju gozdov?                                                   |                    | -     | 0-10   | -              |                                  |
| <ul> <li>1.5. Varstvo gozdov</li> <li>1.6. Binteke motnie in njihove posledice</li> </ul>                                          | 🐳 Kviz o uprabi motorne žage                                                       | -                  | -     | 0-10   | -              | -                                |
| Poglavje 2. Tehnični vidik trajnostnega                                                                                            | 🏹 Preizkus znanja o gozdnih tleh                                                   | -                  | -     | 0-10   | -              | ÷                                |
| gospodarje<br>2.1. Izkoriščanje gozdov                                                                                             | 🖌 Gozdni reprodukcijski material, semenski objekti in analiza                      | -                  | -     | 0-10   | -              | -                                |
| 2.2. Zaščita tal in erozija - Gozdne ceste in<br>vzdr                                                                              | V Preizkus znanja: gojenje gozdov                                                  |                    | -     | 0-10   | -              | -                                |
| <ul> <li>2.3. Tehnologije dela v gozdu</li> <li>Poglavje 3. Organizacija trajnostnega</li> </ul>                                   | Test o žledolomu, v Sloveniji, leta 2014: "Ledeno kraljestvo ni samo<br>pravljica" |                    | -     | 0–10   | -              | -                                |
| upravljanja<br>3.1. Organizacija zasebnih lastnikov gozdov in                                                                      | Y Prilagoditve na klimatske spremembe                                              |                    |       | 0-10   | -              | -                                |
| gos<br>3.2. Upravljanje EU projektov                                                                                               | 🔮 Test: Podnebne spremembe - izziv za prihodnost                                   |                    |       | 0-10   | -              |                                  |
| 3.3. Pravne podlage za gospodarjenje z                                                                                             | V Preizkus znanja: ekonomski pomen drevesnih vrst                                  |                    |       | 0–10   | -              | -                                |
| Poglavje 4. Prilagajanje trajnostnega                                                                                              | V Preizkus znanja: Varstvo gozdov                                                  |                    |       | 0–10   |                |                                  |
| gospodarjenj<br>4.1. Podnebne spremembe in z njimi povezani                                                                        | Preizkus znanja: žuželke                                                           |                    |       | 0–10   | -              |                                  |
| IZZIVI<br>4.2. Adaptivno upravljanje z gozdovi kot odziv                                                                           | V Preizkus znanja: glive in divjad                                                 |                    | -     | 0–10   | -              | -                                |
| <ul> <li>4.3. Trg in lesna biomasa v času klimatskih</li> </ul>                                                                    | $ar{\chi}$ Seštevek predmeta<br>Enostavno uteženo povprečje ocen.                  |                    | -     | 0–100  | -              |                                  |
| <ul> <li>sprememb</li> <li>4.4. Komunikacija, udeležba in mreženje</li> <li>4.5. Žistature 0014 Okrastili zivalji prima</li> </ul> |                                                                                    |                    |       |        |                |                                  |

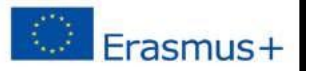

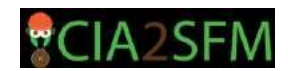

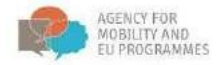

#### Naloge

Ko najdete želeno temo in preberete predgovor teme, poiščite nalogo. Če ni nobene naloge, lahko preberete material in opravite preizkus znanja.

#### Biogeokemija

tal.

Pionirja biogeokemije je sta ekologa Gene Likens in Bill Schlesinger.

Med mnogimi elementi v ekosistemih morajo gozdarji razumeti le nekatere:

- Vodik (H) za uravnavanje kislosti v tleh
- Dušik (N), fosfor (P), kalij (K), kalcij (Ca), magnezij (Mg) kot makrohranila,
- · Veliko kovin kot hranila v sledeh (zelo nizka koncentracija),
- · Ogljik (C) kot sestavino organske snovi v tleh
- Silicijev dioksid (Si), aluminij (Al) in druge kovine (železov (Fe), mangan (Mn) ....) kot gradbeni elementi trdne faze
- Periodni sistem elementov

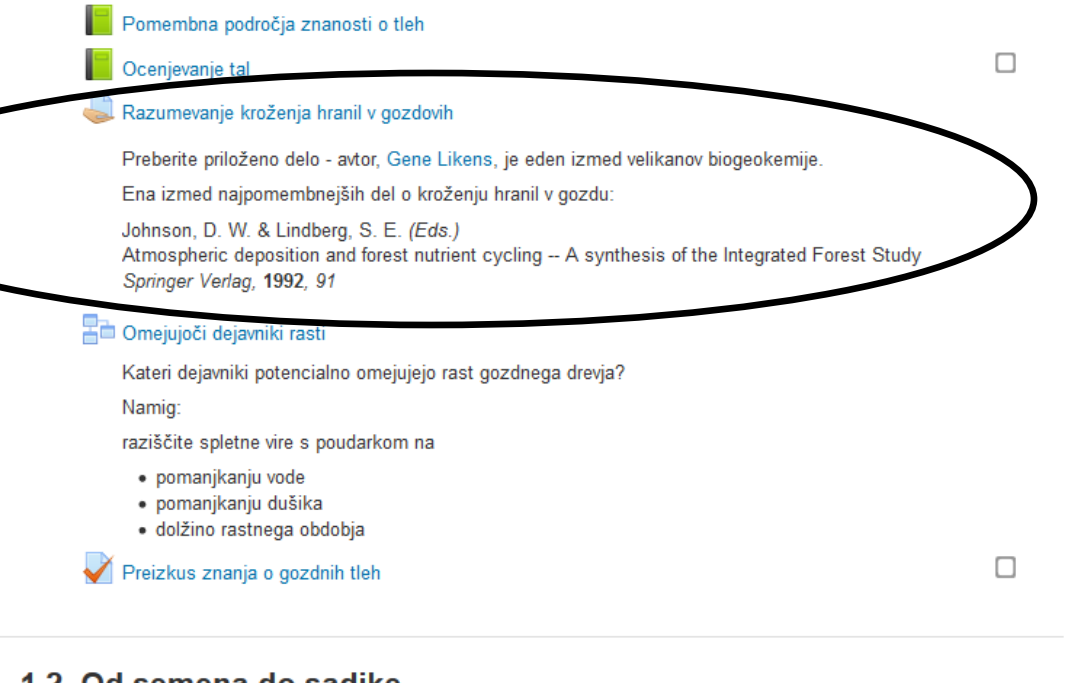

#### 1.2. Od semena do sadike

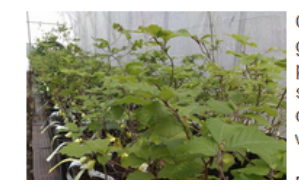

Genetska pestrost in ohranjanje biotske raznovrstnosti sta podlaga za trajnostno gospodarjenje z gozdovi. Degradacija rastišč, onesnaževanje zraka, tal in vode, prekomerno izkoriščanje dragocenih drevesnih vrst in globalne podnebne spremembe so procesi, ki nenehno vplivajo na različne ekotipe in ogromno število različnih drevesnih vrst. Zaradi teh stresnih dejavnikov postaja ohranjanje genetske pestrosti vse pomembnejše.

Vsebina naloge je pogosto vidna (kot v tem primeru). Če ni, kliknite na dodelitev, če si želite ogledati vsebino.

Preberite vsebino naloge in sledite navodilom.

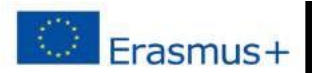

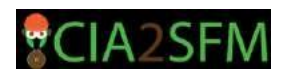

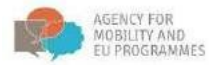

#### Forum

Običajno je prva naloga, da se na forumu predstavite.

Kliknite na forum.

Žuželke in glive spadajo med najobičajnejše biotske motnje, zato bo to poglavje obravnavalo nekatere pogoste gozdne škodljivce v tem delu Evrope: lubadarje, gobarje in nekatere invazivne tujerodne vrste. Med ostalimi vrstami so najpogostejši mali sesalci, divjad, pleveli in zajedalske rastline.

|              | Žuželke                                                                                                    |  |
|--------------|----------------------------------------------------------------------------------------------------|--|
|              | 🔊 Prepoznava gobarja (video)                                                                                                    |  |
|              | Meddržavni boj proti lubadarjem                                                                                                    |  |
|              | Ta študija primera kaže, da ni nobenih političnih meja za pojav, kot so gozdni škodljivci.<br>Videoposnetek je pripravil Deutsche Welle. |  |
|              | Glive                                                                                                    |  |
|              | Prostoživeče živali in rastline                                                                                                    |  |
| P            | forum                                                                                                    |  |
|              | Biotske motnje v evropskih gozdovih                                                                                                    |  |
| 0            | Gozdni škodljivci                                                                                                    |  |
| V            | Preizkus znanja: žuželke                                                                                                    |  |
| $\checkmark$ | Preizkus znanja: glive in divjad                                                                                                    |  |
|              |                                                                                                    |  |

Če ste prvi, ki ste vstopili v forum, kliknite Dodaj novo temo razprave. Ali pa, če želite dodati še kakšno drugo temo za razpravo v tem forumu, uporabite ta gumb

## Teorija in praksa trajnostnega gospodarjenja z gozdovi

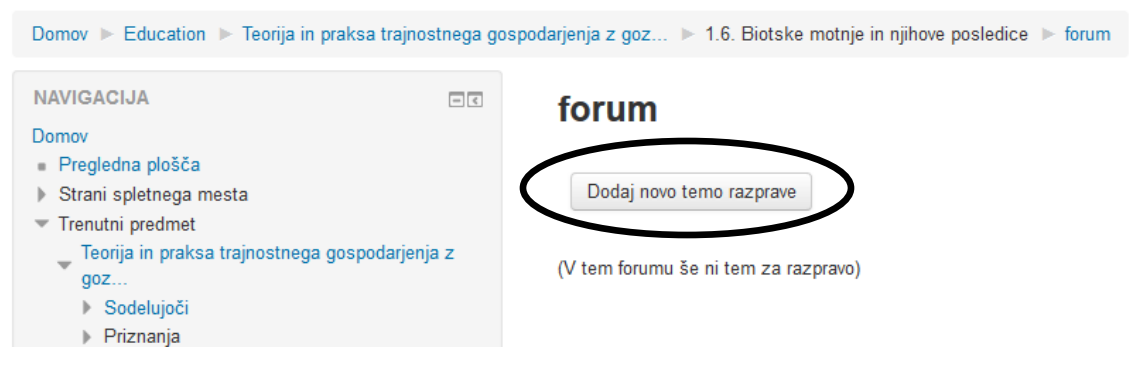

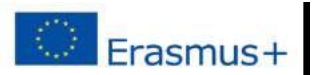

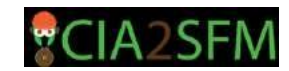

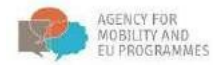

Tukaj lahko napišete nekaj o sebi. Ko končate, kliknite "objavi".

| Teorija in praksa trajnosti                                  | nega gospodarjenja                          | z gozdovi                                                               |
|--------------------------------------------------------------|---------------------------------------------|-------------------------------------------------------------------------|
| Domov 🕨 Education 🕨 Teorija in praksa trajnostnega gr        | ospodarjenja z goz 🕨 1.6. Biotske motnje ir | njihove posledice   b forum                                             |
| NAVIGACIJA                                                   | forum                                       |                                                                         |
| - Dranlarina ninžiča                                         |                                             |                                                                         |
| <ul> <li>Strani enlatnana maeta</li> </ul>                   | <ul> <li>Vasa nova tema razprave</li> </ul> |                                                                         |
| <ul> <li>Tranutni nradmat</li> </ul>                         |                                             |                                                                         |
| Taorija in prakes trainostnans openodarianis z               | Zadeva*                                     | Pozdravljenil                                                           |
| goz                                                          |                                             |                                                                         |
| Sodelujoči                                                   | Sporočilo*                                  |                                                                         |
| Priznanja                                                    |                                             |                                                                         |
| ▶ Uvod                                                       |                                             | Žujid Drinestion sam na učanial                                         |
| Poglavje 1. Osnove trajnostnega gospodarjenja                |                                             | wilde e ubrandet sere en erendet                                        |
| z go                                                         |                                             |                                                                         |
| 1.1. Kroženje elementov v ekosistemu                         |                                             |                                                                         |
| (biogeokemija)                                               |                                             |                                                                         |
| 1.2. Od semena do sadike                                     |                                             |                                                                         |
| 1.3. Gojenje gozdov                                          |                                             |                                                                         |
| 1.4. Izbira drevesnih vrst                                   |                                             |                                                                         |
| 1.5. Varstvo gozdov                                          |                                             |                                                                         |
| <ul> <li>1.6. Biotske motnje in njihove posledice</li> </ul> |                                             |                                                                         |
| Zuželke                                                      |                                             |                                                                         |
| 👔 Prepoznava gobarja (video)                                 |                                             |                                                                         |
| Meddržavni boj proti lubadarjem                              |                                             |                                                                         |
| Glive                                                        |                                             |                                                                         |
| Prostoživeče živali in rastline                              | Discussion subscription @                   |                                                                         |
| forum                                                        |                                             |                                                                         |
| Biotske motnje v evropskih gozdovih                          | Priloga 🕐                                   | Največja velikost za nove datoteke: 500HB, največje število priporit: 9 |
| Gozdni škodljivci                                            |                                             |                                                                         |
| Preizkus znanja: zuzelke                                     |                                             |                                                                         |
| Preizkus znanja: glive in divjad                             |                                             | P and Datoteke                                                          |
| Poglavje Z. Tehnichi vidik trajnostnega                      |                                             |                                                                         |
| b 2.1 Izkonččanio pozdav                                     |                                             |                                                                         |
| 2.2. 7al-Fita tal in amitia - Gordna casta in                |                                             |                                                                         |
| > vzdr                                                       |                                             |                                                                         |
| 2.3. Tehnologije dela v gozdu                                |                                             | Datoteke lahko dodate da jih povlečete in spustite sem.                 |
| Poglavje 3. Organizacija trajnostnega                        |                                             |                                                                         |
| upravljanja                                                  |                                             |                                                                         |
| 3.1. Organizacija zasebnih lastnikov gozdov in               |                                             |                                                                         |
| gos                                                          |                                             | Objavi v forumu rekliči                                                 |
| 3.2. Upravljanje EU projektov                                |                                             |                                                                         |
| 3.3. Pravne podlage za gospodarjenje z                       |                                             |                                                                         |
| gozdovi                                                      |                                             | V tem obrazcu so zahtevana polja označena z •.                          |

Če želite pregledati objavo nekoga drugega, kliknite na ime objave.

| Domov 🕨 Education 🕨 Teorija in pral  | ksa trajnostnega gos | spodarjenja z goz 🕨 1.6. Biotske | motnje in njihove posledice 🕨 forum |          |
|--------------------------------------|----------------------|----------------------------------|-------------------------------------|----------|
| NAVIGACIJA                           | = <                  | forum                            |                                     |          |
| Domov                                |                      |                                  |                                     |          |
| <ul> <li>Pregledna plošča</li> </ul> |                      |                                  |                                     |          |
| Strani spletnega mesta               |                      | Dodaj novo temo razprave         |                                     |          |
| <ul> <li>Trenutni predmet</li> </ul> |                      | `                                | ×                                   |          |
| 🖕 Teorija in praksa trajnostnega gos | spodarjenja z        |                                  | 7-*-4                               | Odersed  |
| goz                                  |                      | azpiav                           | Zaceta od                           | Odgovori |
| Sodelujoči                           |                      | Pozdravljenil                    | Znanje za gozd                      | 0        |
| Priznanja                            |                      |                                  | -                                   |          |
| b. Uwod                              |                      |                                  |                                     |          |

Kliknite na "Odgovor" za odgovor na objavo.

| NAVIGACIJA SIS                                                                                                    | forum                                                                     |                                  |
|----------------------------------------------------------------------------------------------------|---------------------------------------------------------------------------|----------------------------------|
| Progledna plošča     Porgledna plošča     Torutis predmet     Torutis predmet     Torutja in praksa trajnostnega gospodarjenja z     gizz     Sodokljoči                                                             | Pozdravljeni!<br>Psikaži odgovore v ugoszdeni obliki                      | Subscribe                        |
| <ul> <li>Piczenija</li> <li>Ukod</li> <li>Poglanje 1. Osnove trajnostnega gospodarjenja</li> <li>2.96</li> <li>1.1. Kružanija elementov v ekosistemu<br/>(biogodienija)</li> <li>1.2. Od semena do sadike</li> </ul> | Pozdravljenit<br>od Znanje za gozd -<br>Živijd Pripravljen sem na učenjel | Permalink   Und   Izbe ( Odgevon |

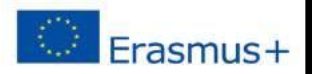

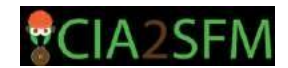

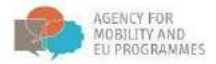

## Ponavljanje – reševanje testov

Če želite sodelovati pri testu, izberite (kliknite na) Test v izobraževalnem gradivu.

# 4.1. Podnebne spremembe in z njimi povezani izzivi za gozd in gospodarjenje z gozdovi

Ustrezen odziv gozdarskega sektorja na podnebno nestabilne razmere v okolju zahteva dobro znanje o vzrokih in posledicah podnebnih sprememb in njihovih vplivih na gozdne ekosisteme. V tem poglavju boste spoznali vzroke podnebnih sprememb, njihove značilnosti in pričakovani vpliv na gozdove. Predstavljene bodo tudi možni odzivi gozdarstva.

Preberite izobraževalne vsebine, ki so na voljo v tem poglavju:

- Podnebne spremembe in z njimi povezani izzivi za gozdove in gospodarjenje z gozdovi (Učbenik, v katerem boste spoznali podnebne spremembe, pričakovane vplive, projekcije in modelne napovedi za evropske gozdove ter možnosti za odziv gozdarstva, blaženje in prilagajanje podnebnim spremembam)
- 2. Kopija izvime predstavitve: "Podnebne spremembe in z njimi povezani izzivi za gozdove in gospodarjenje z gozdovi"
- 3. Napovedi vpliva podnebnih sprememb na razširjenost smreke, bukve in različnih vrst hrastov

#### 📕 Podnebne spremembe in z njimi povezani izzivi za gozd in gospodarjenje z gozdovi

Učbenik za učenje o podnebnih spremembah, njihovih posledicah, predvidevanjih in modelih za gozdove v Evropi, o odzivu gozdarske stroke, o blaženju in prilagajanju na podnebne spremembe.

Climate change and its challenges for forests and forest management

Apdf of the original presentation: "Climate change and its challenges for forests and forest management"

🙍 Napovedi sprememb v prihodnji razširjenosti gozdnih drevesnih vrst za smreko, bukev in različne vrste 🛛 🗖 hrasta

Mr: Modelling of climate envelopes (spatial distribution models of plant/animal species). Authors: WSL-Niklaus E. Zimmermann, Biane S. Meier, Signe Normand, Dirk Schmatz, Peter B. Pearman & Achilleas Psomas, Project MANFRED – Management strategies to adapt Apine Space forests to climate change risks, project No. 9-2-3D, European territorial cooperation "Apine Space", 2009 - 2012

#### 🏹 Test: Podnebne spremembe - izziv za prihodnost

Preizkus znanja o podnebnih spremembah in njenih izzivih pri gospodarjenju z in za gozdove.

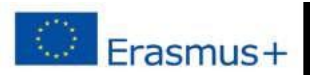

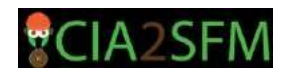

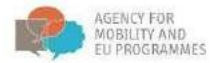

Ko kliknete na gumb "Poskusi kviz zdaj", se odpre novo okno z možnostjo. Kliknite gumb, da pričnete z reševanjem kviza.

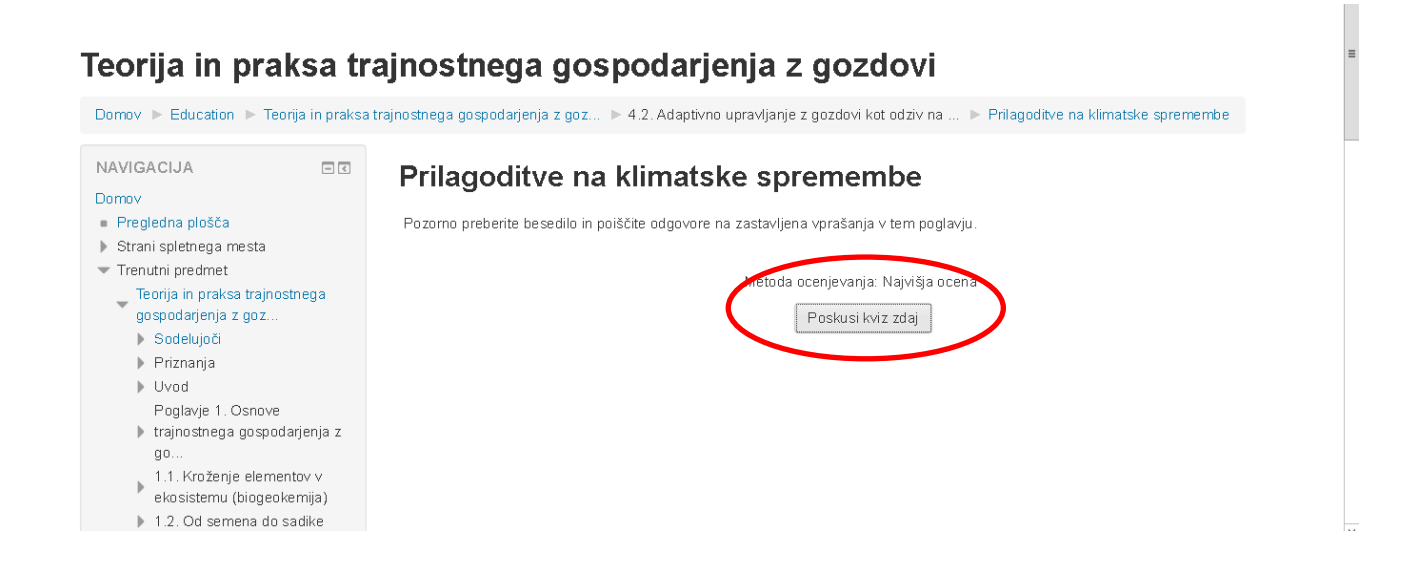

Prikazal se bo test. Odgovorite na vprašanja, da dokončate test.

Uporabite orodno vrstico »NAVIGACIJA PO KVIZU«, če želite slediti vprašanjem in morebitnemu preostanku časa za reševanje.

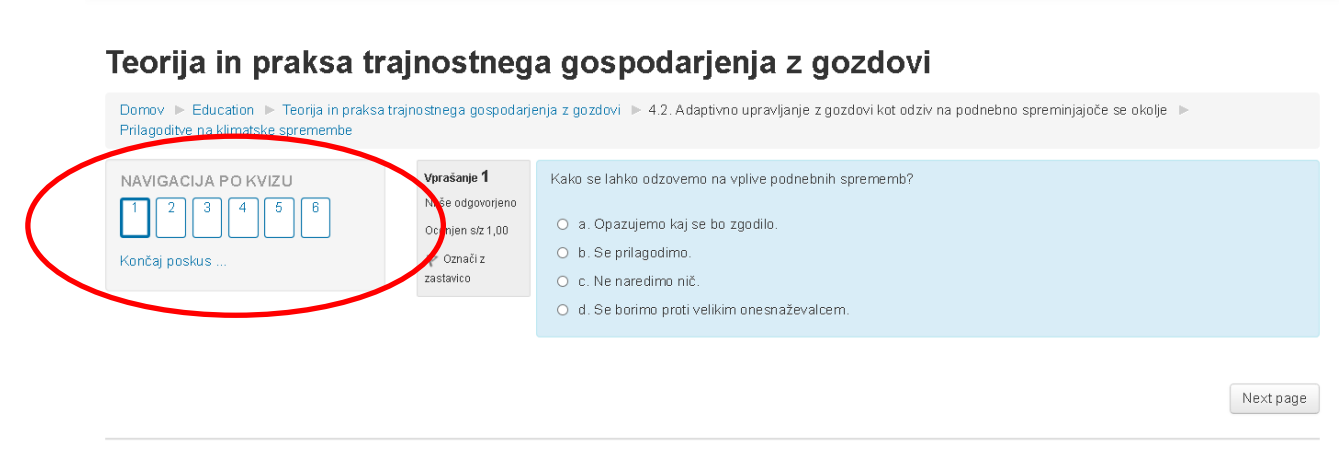

Prijavljeni ste kot Andrej Breznikar: Udeleženec (Vrni se v mojo običajno vlogo) Teorija in praksa trajnostnega gospodarjenja z gozdovi

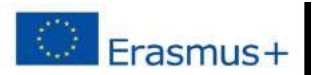

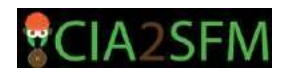

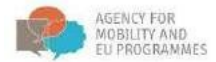

Za prehod na naslednje vprašanje oz naslednjo stran, kliknite gumb "Next page" (naslednja stran). Tako boste lahko nadaljevali z reševanjem testa. Za vrnitev na prejšnje vprašanje oz prejšnjo stran, kliknite gumb "Previous page" (prejšnja stran).

| Vprašanje <b>10</b><br>Odgovor shranjen<br>Ocenjen s/z 1,00<br>♥ Cznači z<br>zastavico | Gozdovi zmanjšujejo količino CO2 v ozračju.<br>Izberite en odgovor:                                                           |                                                 |
|----------------------------------------------------------------------------------------|----------------------------------------------------------------------------------------------------|-------------------------------------------------|
| Previous page                                                                          | )                                                                                                    | Next page                                       |
| Prijavljeni                                                                            | ste kot Andrej Breznikar: Udeleženec (Vmi se v mojo običajno vlogo)<br>Teorija in praksa trajnostnega gospodarjenja z gozdovi | Nova sporočila (2)<br>Pojdi na sporočila Prezri |

Ko končate reševanje testa, kliknite gumb »Končaj poskus...«.

| Vprašanje 12<br>Odgovor shranjen<br>Ocenjen siz 1,00<br>V Označi z<br>Zastavico | Sinonim za adaptacijo je<br>Izberite enega ali več odgovorov: | = |
|---------------------------------------------------------------------------------|---------------------------------------------------------------|---|
| Previous page                                                                   | Končaj poskus                                                 | > |

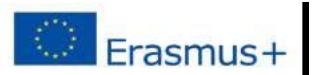

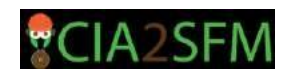

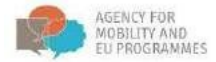

Ko končate reševanje testa, se prikaže povzetek testa. Kliknite »Odddaj vse in zaključi«, da ocenite svoj poskus. Prav tako se lahko vrnete k reševanju testa s klikom na gumb »Nazaj na reševanje«.

| 5  | Odgovor shranjen                            |
|----|---------------------------------------------|
| 6  | Odgovor shranjen                            |
| 7  | Odgovor shranjen                            |
| 8  | Odgovor shranjen                            |
| 9  | Odgovor shranjen                            |
| 10 | Odgovor shranjen                            |
| 11 | Odgovor shranjen                            |
| 12 | Odgovor shranjen                            |
| (  | Nazaj na reševanje<br>Oddej uso je sekljudi |
|    |                                             |

Potem, ko kliknete gumb, » Oddaj vse in zaključi«, boste zaprli test in ne boste več mogli spremeniti vaših odgovorov.

| 7  | Odgovor shra                                                                                                    | anjen                           |
|----|----------------------------------------------------------------------------------------------------|---------------------------------|
| 8  | Odgovor shra                                                                                                    | anjen                           |
| 9  | Odgovor shra                                                                                                    | anjen                           |
| 10 | Odgovor shra                                                                                                    | anjen                           |
| 11 | Potrditev                                                                                                    | ) <sub>ien</sub>                |
| 12 | Zaprli boste za poskus. Ko boste zaprli poskus,<br>ne boste več mogli spiemeniti vaših odgovorov.<br>Oddaj vse in zaključi Prekliči | jen<br>reševanje<br>in zaključi |

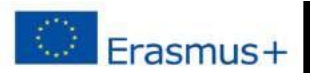

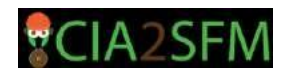

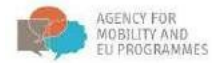

Preberite pregled svojega testa. Če ste odgovarjali na vprašanja, ki jih je treba oceniti s strani mentorja, boste prejeli oceno s časovno zakasnitvijo. Vaša ocena in drugi statistični podatki so označeni na spodnji sliki.

## Teorija in praksa trajnostnega gospodarjenja z gozdovi

| Domov ▶ Education ▶ Teorija in praksa tr<br>Test: Podnebne spremembe - izziv za prihod | ajnostnega gospodarj<br>nost ▶ Predogled           | jenja z goz ▶ 4.1. Podnebne spremembe in z njimi povezani izzivi ▶    |
|----------------------------------------------------------------------------------------|----------------------------------------------------|-----------------------------------------------------------------------|
|                                                                                        | Začet                                              | to dne Tuesday, 19. December 2017, 22:47 PM                           |
|                                                                                        | 9                                                  | Stanje Zaključeno                                                     |
| 1 2 3 4 5 6                                                                            | Dokončano dne Tuesday, 19. December 2017, 22:55 PM |                                                                       |
|                                                                                        | Porablje                                           | ničas 7 min 50 s                                                      |
|                                                                                        | (                                                  | Ocena Še neocenjeno                                                   |
|                                                                                        |                                                    |                                                                       |
| Prikaži eno stran na enkrat                                                            | Vprašanje 1                                        | Kakšne so posledice podnebnih sprememb?                               |
| Končaj pregled                                                                         | Pravilno                                           |                                                                       |
| Začni nov predogled                                                                    | Ocena 1,00 od<br>1,00                              | Podnebne spremembe so posledica netrajnostne 🗸 🗸 rabe naravnih virov. |
|                                                                                        | V Označi z<br>zastavico                            |                                                                       |
| NAVIGACIJA                                                                             | 🚓 Uredi                                            |                                                                       |
| Domov                                                                                  | vprašanje                                          |                                                                       |

Kliknite »Končaj pregled« na koncu testa, v spodnjem desnem kotu strani, da prejmete povzetek vašega poskusa.

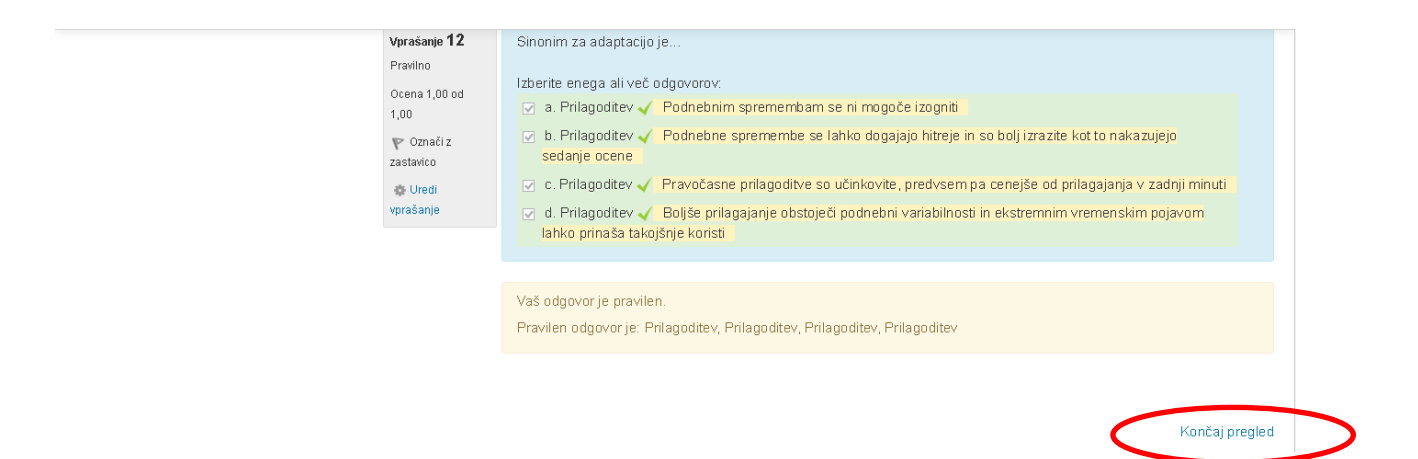

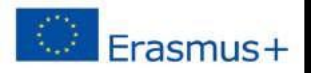

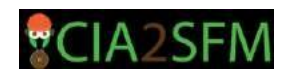

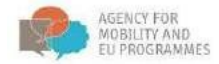

Ko kliknete »Končaj pregled«, vas bomo preusmerili na povzetek vaših poskusov. S klikom na gumb "Ponovni poskus kviza" lahko znova poskusite rešiti test.

| NAVIGACIJA 🖸 🗹<br>Domov                                                                                                  | Test: P        | odnebne spremembe - izziv :                                            | za prihodnost  |               |         |
|----------------------------------------------------------------------------------------------------|----------------|------------------------------------------------------------------------|----------------|---------------|---------|
| <ul> <li>Pregledna plošča</li> </ul>                                                                                     | Preizkus znanj | ja o podnebnih spremembah in njenih izzivih pri gospodarjenju <b>z</b> | in za gozdove. |               |         |
| <ul> <li>Strani spletnega mesta</li> <li>Trenutni predmet</li> </ul>                                                     |                | Metoda ocenjevanja: N                                                  | ajvišja ocena  |               |         |
| <ul> <li>Teorija in praksa trajnostnega<br/>gospodarjenja z goz</li> </ul>                                               | Povzete        | k vaših predhodnih poskusov                                            |                |               |         |
| <ul> <li>Sodelujoči</li> <li>Priznanja</li> </ul>                                                                        | Poskus         | Stanje                                                                 | Točke / 12,00  | Ocena / 10,00 | Pregled |
| Uvod<br>Poglavje 1. Osnove                                                                                               | Predogled      | Zaključeno<br>Oddano Wednesday, 20. December 2017, 01:36 AM            | Še neocenjeno  | Še neocenjeno | Pregled |
| <ul> <li>trajnostnega gospodarjenja z<br/>go</li> <li>1.1. Kroženje elementov v<br/>ekosistemu (biogeokemija)</li> </ul> |                | Najvišja ocena: Še neocenjeno                                          | o / 10,00.     |               |         |
| <ul> <li>1.2. Od semena do sadike</li> <li>1.3. Gojenje gozdov</li> <li>1.4. Izbira drevesnih vrst</li> </ul>            |                | Ponovni posku:                                                         | s kviza        |               |         |
| <ul> <li>1.5. Varstvo gozdov</li> <li>1.6. Biotske motnje in njihove<br/>posledice</li> </ul>                            |                |                                                                        |                |               |         |